Liberação de acesso de Gestor de Escola pelo Secretário de Educação

PNLD Digital

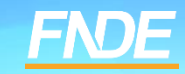

## **Cadastro PNLD DIGITAL**

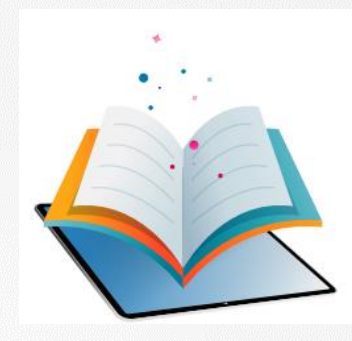

- A plataforma PNLD Digital é o novo sistema que será utilizado para todas as ações relacionadas ao PNLD.
- Para acessar o sistema PNLD Digital é necessário que todos os representantes de rede de ensino e gestores de unidade de ensino solicitem cadastro no novo sistema.
- ✓ Para acesso ao Sistema PNLD Digital, cada usuário precisa cadastrar uma nova senha.
- ✓ O acesso ao sistema é feito com o CPF e senha pessoal e intransferível.

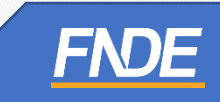

### Acessando o sistema

- ✓ Para solicitar cadastro, acesse o sistema em <u>https://pnlddigital.fnde.gov.br/login</u>.
- ✓ As secretarias de educação devem solicitar cadastro em "Representante de Rede de Ensino".
- ✓ As escolas devem solicitar cadastro em "Gestor de Unidade de Ensino".
- Ao solicitar cadastro no PNLD Digital, se o Gestor de Unidade de Ensino não receber o link de liberação do acesso no e-mail cadastrado no PDDE Interativo, o Secretário de Educação precisará liberar o acesso do gestor no PNLD Digital.

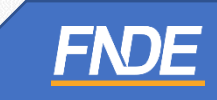

✓ Para liberar o acesso do gestor, o Secretário de Educação deve acessar o PNLD Digital com seu CPF e senha.

#### O FNDE dá boas-vindas ao PNLD Digital.

Esta é a nova ferramenta que auxiliará o FNDE e seus parceiros na garantia do direito de todos os estudantes e professores a livros e materiais de qualidade, no âmbito do PNLD, colaborando para a methoria continua da educação pública brasileira.

Para consultar os editais do PNLD, basta acessar o portal do FNDE, clicando aqui.

Para orientações gerais sobre o Programa, bem como ações voltadas a escolas e redes de ensino, basta acessar o portal do FNDE, clicando aqui.

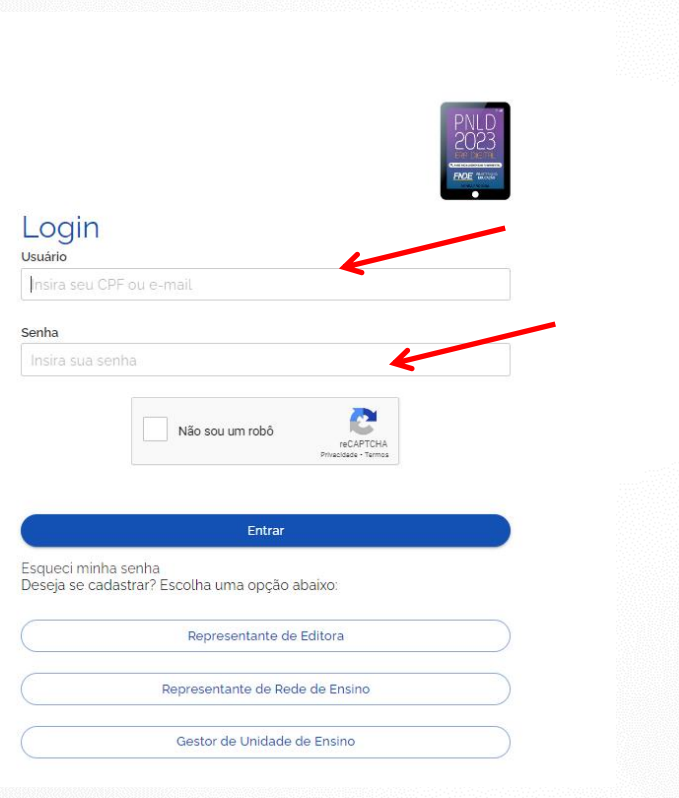

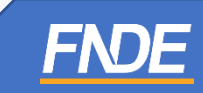

O Dirigente visualizará todas as escolas pertencentes à sua rede de ensino em seu perfil de acesso.
Ao clicar no ícone PNLD (três traços), acesse o menu "Notificações" >> Solicitações.

|   |                          |          | × PNL             | Progr              | ama Nacional do Livro e Ma  | aterial Didático   | Legislação /       | Acesso à informação Acessibilidade | ę |
|---|--------------------------|----------|-------------------|--------------------|-----------------------------|--------------------|--------------------|------------------------------------|---|
|   | 📚 Escolas                |          |                   |                    |                             |                    |                    |                                    |   |
|   | Relatórios               | <b>~</b> | Notificaçõ        | es                 |                             |                    |                    |                                    |   |
| 7 | Notificações             | ^        | Notificações      | Nome               | Função                      | Data               | Unidade de Ensino  | Ações                              |   |
|   | Solicitações de Usuários |          | Professor         | Meu Nome           | Professor                   | 04/09/2022 - 19:43 | CEF POLIVALENTE    | Reprovar Aprovar                   |   |
|   |                          |          | Professor         | Meu Nome           | Professor                   | 04/09/2022 - 13:08 | EC 19 DO GAMA      | Reprovar Aprovar                   |   |
|   |                          |          | Gestor de Unidade | ANDREA DE CARVALHO | Gestor de Unidade de Ensino | 02/09/2022 - 0912  | CEF 08 DO GUARA    | Reprovar Aprovar                   |   |
|   |                          |          | Gestor de Unidade | Marcos             | Gestor de Unidade de Ensino | 03/09/2022 - 15:04 | CEF 03 DE BRASILIA | Reprovar Aprovar                   |   |
|   |                          |          |                   |                    |                             |                    |                    |                                    |   |

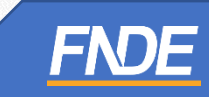

✓ Será apresentada a lista de solicitações de gestores para aprovação ou reprovação.

#### ATENÇÃO! Confirme as informações antes de aprovar.

Ao aprovar o acesso, o diretor da escola receberá o link de acesso ao sistema no e-mail cadastrado.

| 🐟 Escolas                |   |                   |                    |                             |                    |                    |                  |
|--------------------------|---|-------------------|--------------------|-----------------------------|--------------------|--------------------|------------------|
| •                        |   |                   |                    |                             |                    |                    |                  |
| Relatórios               | × | Notificaçõ        | <i>bes</i>         |                             |                    |                    |                  |
| Notificações             | ^ |                   |                    |                             |                    |                    |                  |
| Solicitações de Usuários |   | Notificações      | Nome               | Função                      | Data               | Unidade de Ensino  | Ações            |
|                          |   | Professor         | Meu Nome           | Professor                   | 04/09/2022 - 19:43 | CEF POLIVALENTE    | Reprovar Aprovar |
|                          |   | Professor         | Meu Nome           | Professor                   | 04/09/2022 - 13:08 | EC 19 DO GAMA      | Reprovar Aprovar |
|                          |   | Gestor de Unidade | ANDREA DE CARVALHO | Gestor de Unidade de Ensino | 02/09/2022 - 0912  | CEF 08 DO GUARA    | Reprovar Aprovar |
|                          |   | Gestor de Unidade | Marcos             | Gestor de Unidade de Ensino | 03/09/2022 - 15:04 | CEF 03 DE BRASILIA | Reprovar Aprovar |
|                          |   |                   |                    |                             |                    |                    |                  |
|                          |   |                   |                    |                             |                    |                    |                  |
|                          |   |                   |                    |                             |                    |                    |                  |

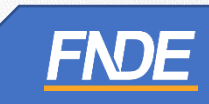

 O Gestor que já solicitou cadastro no PNLD Digital, e solicitar um segundo cadastro, o sistema apresentará a seguinte mensagem:

Alerta! Não foi possível efetuar sua solicitação, pois já existe acesso vigente, ou solicitação de acesso pendente de aprovação. Entre em contato com Representante de rede para sanar a pendência.

 Nesse caso, será necessário que o Representante da Rede de Ensino aprove as solicitações de cadastro para liberar o acesso do diretor.

| niddigital.fnde.gov.br/request-access |                                                                                                    |                                                                  |             |
|---------------------------------------|----------------------------------------------------------------------------------------------------|------------------------------------------------------------------|-------------|
| Programa Nacional C 🛛 🔗 р             | erta! Não foi possível efetuar sua solicitação, pois já existe acesso v<br>endente de aprovação. Entre em contato com Representante de Re | vigente, ou solicitação de acesso<br>ade para sanar a pendência. | Acesso à In |
|                                       | tor de Unidade do Enc                                                                                                    | inc                                                              |             |
|                                       | tor de offidade de Lris                                                                                                    |                                                                  |             |
| AS GRAÇAS EVANO                       |                                                                                                    |                                                                  |             |

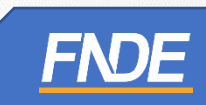

#### Cadastro de Perfis de Técnicos da Secretaria

- No momento é possível solicitar cadastro no PNLD Digital apenas de Representante de Rede de Ensino (Secretário de Educação).
- Na escolha do PNLD 2023 Obras Didáticas, o Secretário de Educação não poderá cadastrar técnicos da secretaria no Sistema PNLD Digital.

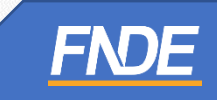

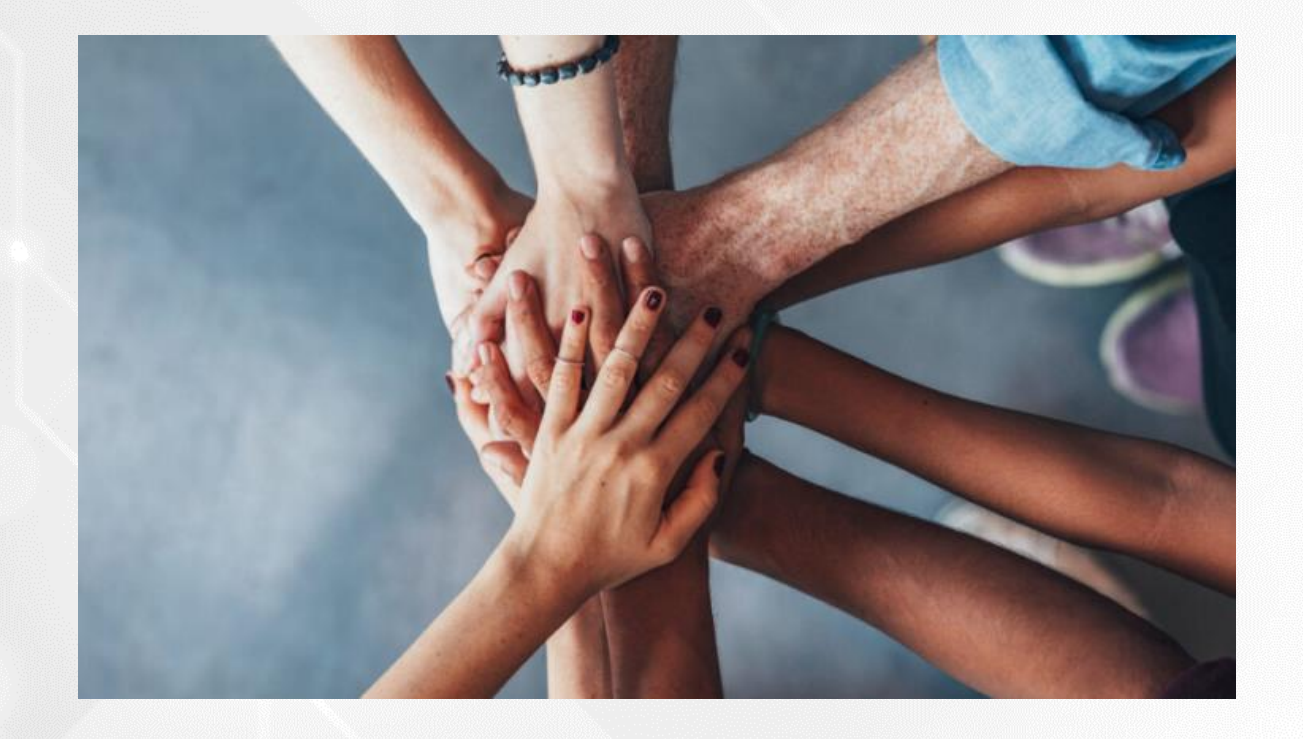

• Portal do FNDE:

https://www.gov.br/fnde/pt-br/acesso-a-informacao/acoes-e-programas/programas/programas-do-livro

• Dúvidas: <u>livrodidatico@fnde.gov.br</u>

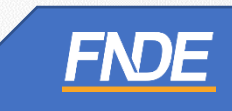